#### Démarrage avec le BPA 9.1

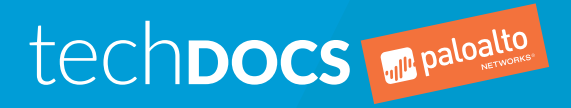

docs.paloaltonetworks.com

#### **Contact Information**

Corporate Headquarters: Palo Alto Networks 3000 Tannery Way Santa Clara, CA 95054 www.paloaltonetworks.com/company/contact-support

#### About the Documentation

- To ensure you are viewing the most current version of this document, or to access related documentation, visit the Technical Documentation portal: docs.paloaltonetworks.com.
- To search for a specific topic, go to our search page: docs.paloaltonetworks.com/search.html.
- Have feedback or questions for us? Leave a comment on any page in the portal, or write to us at documentation@paloaltonetworks.com.

#### Copyright

Palo Alto Networks, Inc. www.paloaltonetworks.com

© 2019-2019 Palo Alto Networks, Inc. Palo Alto Networks is a registered trademark of Palo Alto Networks. A list of our trademarks can be found at www.paloaltonetworks.com/company/trademarks.html. All other marks mentioned herein may be trademarks of their respective companies.

Last Revised December 18, 2019

#### Table of Contents

| Évaluation de l'adoption des fonctionnalités de la politique de           |    |
|---------------------------------------------------------------------------|----|
| sécurité                                                                  | 5  |
| Examen du résumé de l'adoption                                            | 7  |
| Identification des failles en matière d'adoption                          | 10 |
| Identification des règles à améliorer                                     | 15 |
| Évaluation de la configuration des bonnes pratiques                       | 17 |
| Examen du résumé des bonnes pratiques                                     | 19 |
| Examen de la configuration de la politique en matière de bonnes pratiques | 21 |
| Examen de la configuration des objets de bonnes pratiques                 | 23 |
| Examen de la configuration réseau des bonnes pratiques                    | 24 |

| Hiérarchisation des modifications des bonnes pratiques        |  |
|---------------------------------------------------------------|--|
| Renforcement de la posture de gestion des appareils           |  |
| Amélioration de la visibilité sur le trafic                   |  |
| Mise en œuvre des contrôles initiaux des bonnes pratiques     |  |
| Ajustement et amélioration des contrôles des bonnes pratiques |  |

### Évaluation de l'adoption des fonctionnalités de la politique de sécurité

L'outil Best Practice Assessment (BPA) vous aide à comprendre votre niveau actuel d'adoption des fonctionnalités de la politique de sécurité et à évaluer la maturité et l'efficacité de votre posture de sécurité. L'adoption de fonctionnalités telles que WildFire, la protection contre les vulnérabilités, le déchiffrement SSL, etc., contribue à la détection et à la prévention des attaques. Il est essentiel de bien comprendre comment et où utiliser chaque fonctionnalité dans différents environnements afin de mieux protéger votre réseau et ses précieux atouts.

Le Getting Started with Best Practices montre comment procéder à l'Accès et exécution du BPA. La section Capability Adoption Heatmaps du rapport BPA vous permet de vérifier l'adoption de ces fonctionnalités dans la base de règles de la politique de sécurité. Regardez la vidéo Introduction to Heatmaps pour en savoir plus sur les cartes thermiques et profiter de la Vidéothèque BPA pour en savoir plus sur l'outil.

Examinez et analysez les informations contenues dans les onglets Heatmap pour identifier les failles dans l'adoption des fonctionnalités de sécurité et déterminer ce que vous souhaitez améliorer :

- > Examen du résumé de l'adoption
- > Identification des failles en matière d'adoption
- > Identification des règles à améliorer

6 DÉMARRAGE AVEC LE BPA | Évaluation de l'adoption des fonctionnalités de la politique de sécurité

#### Examen du résumé de l'adoption

Après que vous ou votre représentant de Palo Alto Networks avez procédé à l'Exécution du BPA, le rapport HTML qui en résulte s'ouvre sur la page Heatmap (Carte thermique), dans le Adoption Summary (Résumé de l'adoption). La vue Adoption Summary (Résumé de l'adoption) fournit une vue d'ensemble de l'adoption globale des fonctionnalités de sécurité par votre équipement. Le rapport indique le pourcentage d'adoption actuel pour chaque indicateur (à l'exception d'Industry Average (Moyenne de l'industrie) qui fournit les moyennes d'adoption de votre secteur à comparer avec votre adoption), et entre parenthèses, le pourcentage de changement dans l'adoption depuis la dernière exécution du BPA sur le fichier de configuration de l'équipement (ou **No change** (Aucun changement) si la valeur est la même qu'à la dernière exécution du BPA).

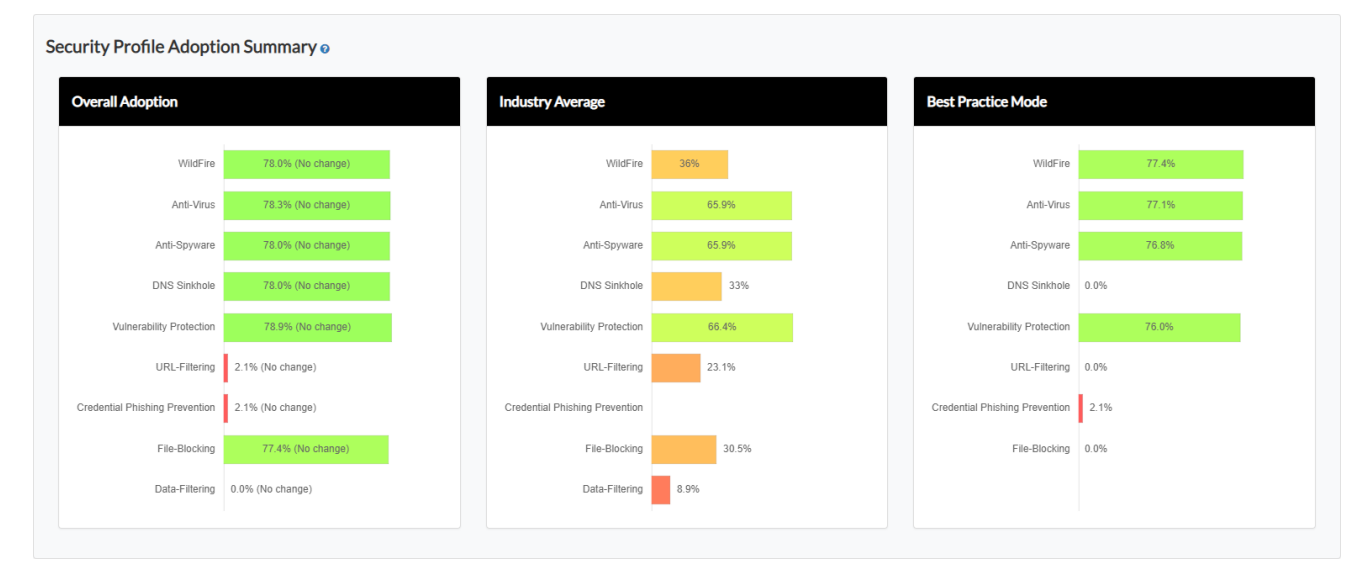

**Overall Adoption** (Adoption globale) : adoption des profils de sécurité dans les règles d'autorisation de la politique de sécurité. Les pourcentages sont basés sur le nombre de règles d'autorisation pour lesquelles un ou plusieurs profils sont activés dans le cadre de la règle. Le BPA ne compte pas les règles désactivées ni les règles de blocage.

**Industry Average** (Moyenne du secteur) : adoption moyenne des profils de sécurité dans les règles d'autorisation pour le secteur de votre entreprise.

**Best Practice Mode** (Mode respectant les bonnes pratiques) : adoption des profils de sécurité configurés de la manière respectant les bonnes pratiques recommandée dans les règles d'autorisation. Le BPA ne compte que les règles dont les profils passent avec succès toutes les vérifications de bonnes pratiques.

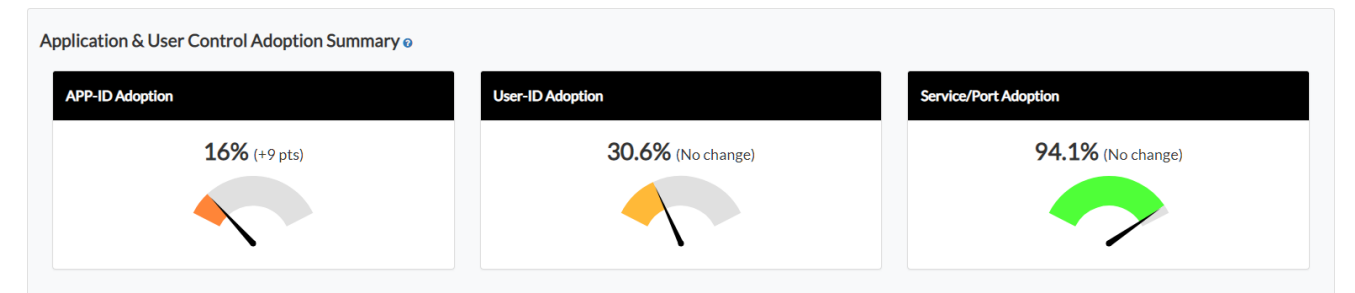

**App-ID Adoption** (Adoption d'App-ID) : adoption d'App-ID dans les règles de politique de sécurité. La valeur en pourcentage est basée sur le nombre total de règles d'autorisation avec une ou plusieurs applications définies (l'application n'est pas **any** (tout)). Le BPA ne compte pas les règles désactivées.

**User-ID Adoption** (Adoption de User-ID) : adoption de User-ID dans les règles de politique de sécurité. La valeur en pourcentage est basée sur le nombre total de règles d'autorisation avec les utilisateurs (y compris les valeurs known-user (utilisateur connu) et **unknown** (inconnu)) ou des groupes d'utilisateurs. Le BPA ne compte pas les règles désactivées.

Service/Port Adoption (Adoption de service/port) : adoption du service/port dans les règles de politique de sécurité. La valeur en pourcentage est basée sur le nombre total de règles d'autorisation avec un service ou un port défini (le Service n'est pas **any** (tout)). Le BPA ne compte pas les règles désactivées.

Le BPA ne compte pas l'adoption d'App-ID, de User-ID ou de service/port pour les règles de blocage, car la logique de blocage varie d'une entreprise à l'autre. Le BPA ne peut donc pas faire de recommandations basées sur des règles de blocage.

| Logging & Zone Protection Adoption Summary $_{\Theta}$ |                         |                          |
|--------------------------------------------------------|-------------------------|--------------------------|
| Logging Adoption                                       | Log Forwarding Adoption | Zone Protection Adoption |
| Logging Adoption                                       | Log Forwarding Adoption | Zone Protection Adoption |
| <b>100%</b> (No change)                                | <b>6.6%</b> (No change) | 96.5% (No change)        |
|                                                        |                         |                          |

**Logging Adoption** (Adoption de la journalisation) : adoption de **Log at Session End** (Journaliser à la fin de la session) dans les règles de la politique de sécurité. La valeur en pourcentage est basée sur le nombre total de règles avec **Log at Session End** (Journaliser à la fin de la session) activée. Le BPA ne compte pas les règles désactivées.

**Log Forwarding Adoption** (Adoption du transfert de journaux) : adoption de profils de transfert de journaux dans les règles de la politique de sécurité. La valeur en pourcentage est basée sur le nombre total de règles avec un profil de transfert de journaux configuré. Le BPA ne compte pas les règles désactivées.

**Zone Protection Adoption** (Adoption de la protection de zone) : adoption de la protection de zone dans les règles d'autorisation de la politique de sécurité La valeur en pourcentage est basée sur le nombre total de règles d'autorisation dans lesquelles un profil de protection de zone est configuré dans la zone source. Le BPA ne compte pas les règles désactivées.

Pour chacun de ces indicateurs, la valeur entre parenthèses à côté de chaque pourcentage est le pourcentage de changement dans l'adoption depuis la dernière exécution du BPA sur le fichier de configuration de l'équipement (ou **No change** (Aucun changement) si la valeur est la même qu'à la dernière exécution du BPA).

| Decryption Summary 🛛                                           |                        |           |                         |  |  |  |  |  |  |  |  |  |  |  |
|----------------------------------------------------------------|------------------------|-----------|-------------------------|--|--|--|--|--|--|--|--|--|--|--|
| SSL Forward Proxy.                                             | SSL Inbound Inspection | SSH Proxy | Decryption Profile Used |  |  |  |  |  |  |  |  |  |  |  |
| URL Categories Exempted<br>government, financial-services, any |                        |           |                         |  |  |  |  |  |  |  |  |  |  |  |

**Decryption Summary** (Résumé du déchiffrement) : indique si la configuration inclut des règles de politique de déchiffrement pour le proxy de transfert SSL, l'inspection SSL entrante et le proxy SSH. Le résumé indique également si la configuration inclut des profils de déchiffrement et identifie les catégories d'URL que l'équipement exclut du déchiffrement.

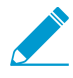

Si vous ne déchiffrez pas une catégorie d'URL, vous ne pouvez pas inspecter son trafic, car le pare-feu ne peut pas voir le contenu du trafic crypté. Le pare-feu peut uniquement inspecter le trafic que vous déchiffrez.

Étape suivante : Identification des failles en matière d'adoption pour comprendre les domaines dans lesquels vous pouvez améliorer la sécurité.

### Identification des failles en matière d'adoption

La Heatmap (Carte thermique) vous montre les domaines dans lesquels votre politique de sécurité est forte et les domaines dans lesquels il existe des failles dans l'adoption des fonctionnalités de la politique de sécurité que vous pouvez chercher à améliorer. Pour obtenir une visibilité maximale sur le trafic et une protection maximale contre les attaques, définissez des objectifs pour l'adoption des fonctionnalités de sécurité et utilisez les recommandations suivantes comme base de référence respectant les bonnes pratiques. Évaluez votre posture actuelle par rapport à la situation de base afin d'identifier les failles dans l'adoption des fonctionnalités de la politique de sécurité.

Les Heatmaps (cartes thermiques) aident à identifier les équipements, les zones et les domaines dans lesquels vous pouvez améliorer l'adoption des fonctionnalités de la politique de sécurité. Vous pouvez examiner les informations sur l'adoption par Device Group (Groupe de périphériques), Serial Number (Numéro de série) & Vsys, Zones, Areas of Architecture (Zones d'architecture) et Tags (Étiquettes). Les **Column Filters** (Filtres de colonne) filtrent les groupes d'équipements, les équipements, les zones, les zones d'architecture et les balises afin de réduire la portée et d'identifier les failles.

| 🐠 paloalto                                                             |                                        | vice Group                |                           | lumber & Vs              | iys Zones                    | Area of Arc                          | Area of Architecture Tags Rule Detail Zone Map |                                    |                                           | appings G                            | o to Best Practice                      | Assessment                            |                                        |                             | Se                        | curity Poli                           | cy Capabi                  | ity Adoption                    | n Heatmaps                                        |
|------------------------------------------------------------------------|----------------------------------------|---------------------------|---------------------------|--------------------------|------------------------------|--------------------------------------|------------------------------------------------|------------------------------------|-------------------------------------------|--------------------------------------|-----------------------------------------|---------------------------------------|----------------------------------------|-----------------------------|---------------------------|---------------------------------------|----------------------------|---------------------------------|---------------------------------------------------|
| Help 😡                                                                 |                                        |                           |                           |                          |                              |                                      |                                                |                                    |                                           |                                      |                                         |                                       |                                        |                             |                           |                                       |                            | <b>.</b>                        | iolumn Filters                                    |
|                                                                        |                                        |                           |                           |                          | WildFire                     |                                      | Threat                                         | Prevention (IPS)                   |                                           | URL                                  | Filtering                               |                                       |                                        |                             |                           |                                       |                            |                                 |                                                   |
| Source Area of Architecture                                            | Destination<br>Area of<br>Architecture | Total<br>Rule<br>Count ↓₹ | Allow<br>Rule<br>Count J↑ | Deny<br>Rule<br>Count ↓↑ | WildFire<br>Adoption<br>% 11 | Anti-<br>Spyware<br>Adoption<br>% 11 | DNS<br>Sinkhole<br>Adoption<br>% 1             | Anti-<br>Virus<br>Adoption<br>% ↓↑ | Vulnerability<br>Protection<br>Adoption % | URL-<br>Filtering<br>Adoption<br>% 1 | Credential<br>Theft<br>Adoption<br>% 11 | File-<br>Blocking<br>Adoption<br>% 11 | Data-<br>Filtering<br>Adoption<br>% 11 | User ID<br>Adoption<br>% 11 | App ID<br>Adoption<br>% 1 | Service /<br>Port<br>Adoption<br>% 11 | Logging<br>Adoption<br>% 1 | Log<br>Forwarding<br>Adoption % | Zone<br>Protection<br>Profile<br>Adoption<br>% 11 |
| Internal Core                                                          | Datacenter                             | 314                       | 314                       | 0                        | 79.6                         | 79.6                                 | 79.6                                           | 79.6                               | 79.6                                      | 0.0                                  | 0.0                                     | 79.6                                  | 0.0                                    | 30.6                        | 9.6                       | 94.6                                  | 100.0                      | 0.0                             | 100.0                                             |
| any                                                                    | any                                    | 9                         | 3                         | 6                        | 0.0                          | 33.3                                 | 33.3                                           | 0.0                                | 33.3                                      | 0.0                                  | 0.0                                     | 0.0                                   | 0.0                                    | 0.0                         | 33.3                      | 66.7                                  | 100.0                      | 77.8                            | 0.0                                               |
| Remote Users/VPN, Internal<br>Core                                     | Internet                               | 8                         | 6                         | 2                        | 100.0                        | 100.0                                | 100.0                                          | 100.0                              | 100.0                                     | 100.0                                | 100.0                                   | 100.0                                 | 0.0                                    | 100.0                       | 100.0                     | 100.0                                 | 100.0                      | 100.0                           | 100.0                                             |
| Internet                                                               | DMZ                                    | 3                         | 3                         | 0                        | 66.7                         | 0.0                                  | 0.0                                            | 66.7                               | 100.0                                     | 0.0                                  | 0.0                                     | 33.3                                  | 0.0                                    | 0.0                         | 100.0                     | 100.0                                 | 100.0                      | 66.7                            | 100.0                                             |
| Out-of-Band Management,<br>Users, Remote Office/MPLS,<br>Internal Core | IT Infrastructure                      | 3                         | 3                         | 0                        | 66.7                         | 100.0                                | 100.0                                          | 66.7                               | 100.0                                     | 0.0                                  | 0.0                                     | 66.7                                  | 0.0                                    | 0.0                         | 100.0                     | 100.0                                 | 100.0                      | 66.7                            | 100.0                                             |
| DMZ                                                                    | Datacenter                             | 2                         | 2                         | 0                        | 0.0                          | 0.0                                  | 0.0                                            | 0.0                                | 0.0                                       | 0.0                                  | 0.0                                     | 0.0                                   | 0.0                                    | 0.0                         | 100.0                     | 100.0                                 | 100.0                      | 0.0                             | 0.0                                               |
| DMZ                                                                    | Internet                               | 2                         | 2                         | 0                        | 50.0                         | 50.0                                 | 50.0                                           | 100.0                              | 50.0                                      | 0.0                                  | 0.0                                     | 0.0                                   | 0.0                                    | 0.0                         | 100.0                     | 100.0                                 | 100.0                      | 100.0                           | 0.0                                               |
| Undefined                                                              | Undefined                              | 2                         | 2                         | 0                        | 0.0                          | 0.0                                  | 0.0                                            | 0.0                                | 0.0                                       | 0.0                                  | 0.0                                     | 0.0                                   | 0.0                                    | 50.0                        | 100.0                     | 100.0                                 | 100.0                      | 0.0                             | 50.0                                              |
| Web-tier                                                               | App-tier                               | 1                         | 1                         | 0                        | 100.0                        | 100.0                                | 100.0                                          | 100.0                              | 100.0                                     | 0.0                                  | 0.0                                     | 100.0                                 | 0.0                                    | 0.0                         | 100.0                     | 100.0                                 | 100.0                      | 0.0                             | 0.0                                               |
| App-tier                                                               | DB-tier                                | 1                         | 1                         | 0                        | 100.0                        | 100.0                                | 100.0                                          | 100.0                              | 100.0                                     | 0.0                                  | 0.0                                     | 100.0                                 | 0.0                                    | 0.0                         | 100.0                     | 100.0                                 | 100.0                      | 0.0                             | 0.0                                               |
| Remote Users/VPN, Internal<br>Core                                     | DMZ                                    | 1                         | 1                         | 0                        | 100.0                        | 100.0                                | 100.0                                          | 100.0                              | 100.0                                     | 100.0                                | 100.0                                   | 100.0                                 | 0.0                                    | 100.0                       | 100.0                     | 100.0                                 | 100.0                      | 100.0                           | 100.0                                             |
| Remote Office/MPLS                                                     | Internal Core                          | 1                         | 1                         | 0                        | 100.0                        | 100.0                                | 100.0                                          | 100.0                              | 100.0                                     | 0.0                                  | 0.0                                     | 100.0                                 | 0.0                                    | 0.0                         | 0.0                       | 0.0                                   | 100.0                      | 0.0                             | 0.0                                               |
| Internal Core                                                          | Internet                               | 1                         | 0                         | 1                        | 0.0                          | 0.0                                  | 0.0                                            | 0.0                                | 0.0                                       | 0.0                                  | 0.0                                     | 0.0                                   | 0.0                                    | 100.0                       | 0.0                       | 0.0                                   | 100.0                      | 100.0                           | 0.0                                               |
| Remote Office/MPLS                                                     | PCI                                    | 1                         | 1                         | 0                        | 0.0                          | 0.0                                  | 0.0                                            | 0.0                                | 0.0                                       | 0.0                                  | 0.0                                     | 0.0                                   | 0.0                                    | 0.0                         | 0.0                       | 100.0                                 | 100.0                      | 0.0                             | 0.0                                               |
| Internal Core                                                          | Remote<br>Office/MPLS                  | 1                         | 1                         | 0                        | 100.0                        | 100.0                                | 100.0                                          | 100.0                              | 100.0                                     | 0.0                                  | 0.0                                     | 100.0                                 | 0.0                                    | 0.0                         | 0.0                       | 0.0                                   | 100.0                      | 0.0                             | 100.0                                             |
| Grand Total:                                                           |                                        | 350                       | 341                       | 9                        | 78.0                         | 78.0                                 | 78.0                                           | 78.3                               | 78.9                                      | 2.1                                  | 2.1                                     | 77.4                                  | 0.0                                    | 30.6                        | 16.0                      | 94.1                                  | 100.0                      | 6.6                             | 96.5                                              |
| Showing 1 to 15 of 15 entrie                                           | es                                     |                           |                           |                          |                              |                                      |                                                |                                    |                                           |                                      |                                         |                                       |                                        |                             |                           |                                       |                            |                                 |                                                   |

Dans le Security Profile Adoption Summary (Résumé de l'adoption du profil de sécurité) de la Heatmap (Carte thermique), vérifiez les taux d'adoption des fonctionnalités suivantes et utilisez les recommandations comme critères d'identification des failles. Si le taux d'adoption réel ne correspond pas aux recommandations, prévoyez de remédier à la faille en procédant comme suit :

Previous 1 Next

| verall Adoption                |                   | Industry Average               |       | Best Practice Mode             |       |  |  |  |  |  |
|--------------------------------|-------------------|--------------------------------|-------|--------------------------------|-------|--|--|--|--|--|
| WildFire                       | 78.0% (No change) | WildFire                       | 36%   | WildFire                       | 77.4% |  |  |  |  |  |
| Anti-Virus                     | 78.3% (No change) | Anti-Virus                     | 65.9% | Anti-Virus                     | 77.1% |  |  |  |  |  |
| Anti-Spyware                   | 78.0% (No change) | Anti-Spyware                   | 65.9% | Anti-Spyware                   | 76.8% |  |  |  |  |  |
| DNS Sinkhole                   | 78.0% (No change) | DNS Sinkhole                   | 33%   | DNS Sinkhole                   | 0.0%  |  |  |  |  |  |
| Vulnerability Protection       | 78.9% (No change) | Vulnerability Protection       | 66.4% | Vulnerability Protection       | 76.0% |  |  |  |  |  |
| URL-Filtering                  | 2.1% (No change)  | URL-Filtering                  | 23.1% | URL-Filtering                  | 0.0%  |  |  |  |  |  |
| Credential Phishing Prevention | 2.1% (No change)  | Credential Phishing Prevention |       | Credential Phishing Prevention | 2.1%  |  |  |  |  |  |
| File-Blocking                  | 77.4% (No change) | File-Blocking                  | 30.5% | File-Blocking                  | 0.0%  |  |  |  |  |  |
| Data-Filtering                 | 0.0% (No change)  | Data-Filtering                 | 8.9%  |                                |       |  |  |  |  |  |

Appliquez les profils de sécurité WildFire, Antivirus, Anti-Spyware, Vulnerability Protection (Protection contre les vulnérabilités) et File Blocking (Blocage des fichiers) à toutes les règles d'autorisation avec un objectif d'adoption de 100 % ou presque. Si vous n'appliquez aucun profil à une règle d'autorisation, vérifiez qu'il existe une bonne raison commerciale de ne pas appliquer le profil.

La configuration de profils de sécurité sur toutes les règles d'autorisation permet au pare-feu d'inspecter tout le trafic décrypté à la recherche de menaces, quels que soient l'application ou le service/port. Après la mise à jour de la configuration, exécutez le BPA pour mesurer les progrès et capter les nouvelles règles auxquelles aucun profil de sécurité n'est associé.

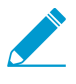

Vous pouvez appliquer des profils WildFire à des règles sans licence WildFire. La couverture est limitée aux fichiers PE, mais cela fournit néanmoins une visibilité utile sur les fichiers malveillants inconnus.

- Dans le profil Anti-Spyware, appliquez DNS Sinkhole à toutes les règles afin d'empêcher les hôtes internes compromis d'envoyer des requêtes DNS pour les domaines malveillants et personnalisés, d'identifier et de suivre les hôtes potentiellement compromis et d'éviter les interruptions de l'inspection DNS. L'activation de DNS Sinkhole protège votre réseau sans affecter la disponibilité. Vous pouvez et devez donc l'activer immédiatement.
- □ Appliquez la protection URL Filtering (Filtrage des URL) et Credential Phishing Prevention (Prévention de l'hameçonnage des informations d'identification) à tout le trafic Internet sortant.

Dans le Application & User Control Adoption Summary (Résumé de l'adoption des contrôles d'applications et d'utilisateurs) de la Heatmap (Carte thermique), vérifiez les taux d'adoption des fonctionnalités suivantes. Utilisez les recommandations comme critères d'identification des failles. Si le taux d'adoption réel ne correspond pas aux recommandations, envisagez de remédier à la faille en procédant comme suit :

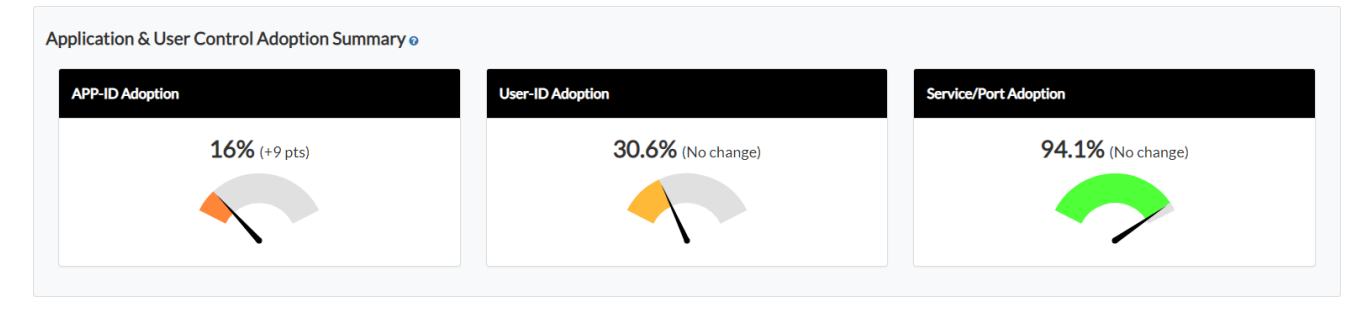

- Appliquez App-ID à 100 % ou le plus près possible de 100 % des règles. Appliquez User-ID à toutes les règles avec des zones sources ou des plages d'adresses ayant une présence utilisateur (certaines zones peuvent ne pas avoir de sources utilisateur ; par exemple, les sources des zones de centre de données doivent être des serveurs et non des utilisateurs). Utilisez App-ID et User-ID pour créer des politiques de liste blanche (règle d'autorisation) autorisant les utilisateurs appropriés sur les applications autorisées (et tolérées). Bloquez explicitement les applications malveillantes et indésirables.
- □ Ciblez une adoption de service/port à 100 % ou près de 100 %. N'autorisez pas les applications sur des ports non standard à moins que cela ne soit justifié par des raisons commerciales.

Dans le Logging & Zone Protection Adoption Summary (Résumé de l'adoption de la protection de zone et de la journalisation) de la Heatmap (Carte thermique), vérifiez les taux d'adoption des fonctionnalités suivantes. Utilisez les recommandations comme critères d'identification des failles. Si le taux d'adoption réel ne correspond pas aux recommandations, envisagez de remédier à la faille en procédant comme suit :

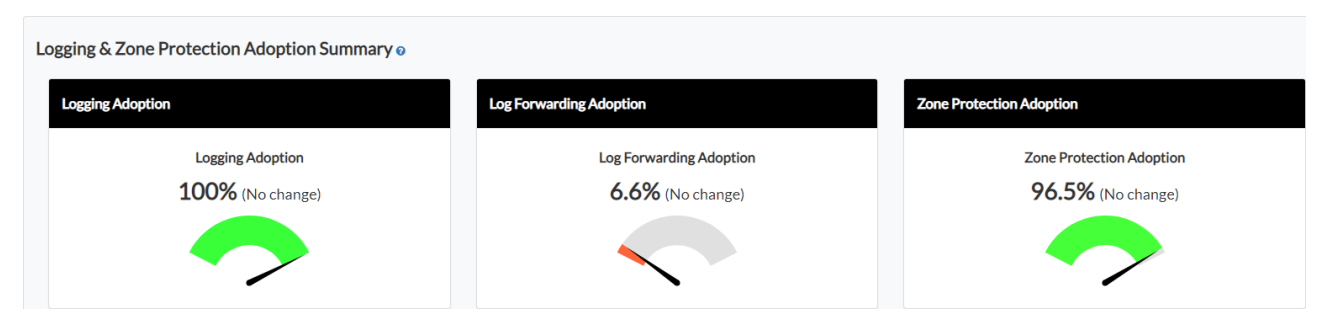

- Ciblez une adoption à 100 % ou près de 100 % pour Logging Adoption (Adoption de la journalisation) et Log Forwarding Adoption (Adoption du transfert de journaux).
- Configurez les profils de protection de zone sur toutes les zones.

En résumé :

| Fonctionnalité                                                                                                    | Objectif d'adoption                                                   |
|----------------------------------------------------------------------------------------------------|-----------------------------------------------------------------------|
| WildFire                                                                                                    | Le plus près possible de 100 % des règles de la politique de sécurité |
| Antivirus                                                                                                    | Le plus près possible de 100 % des règles de la politique de sécurité |
| Antispyware                                                                                                    | Le plus près possible de 100 % des règles de la politique de sécurité |
| Vulnérabilité                                                                                                    | Le plus près possible de 100 % des règles de la politique de sécurité |
| Blocage des fichiers                                                                                                    | Le plus près possible de 100 % des règles de la politique de sécurité |
| URL Filtering (Filtrage des URL)<br>et Credential Phishing Prevention<br>(Prévention de l'hameçonnage des<br>informations d'identification) | Tout le trafic Internet sortant                                       |

12 DÉMARRAGE AVEC LE BPA | Évaluation de l'adoption des fonctionnalités de la politique de sécurité

| Fonctionnalité                        | Objectif d'adoption                                                                              |
|---------------------------------------|--------------------------------------------------------------------------------------------------|
| App-ID                                | Le plus près possible de 100 % des règles de la politique de<br>sécurité                         |
| User-id                               | Toutes les règles avec des zones sources ou des plages d'adresses ayant une présence utilisateur |
| Service/port                          | Le plus près possible de 100 % des règles de la politique de sécurité                            |
| de journalisation                     | Le plus près possible de 100 % des règles de la politique de sécurité                            |
| Transfert des journaux                | Le plus près possible de 100 % des règles de la politique de sécurité                            |
| Zone protection (Protection de zones) | Toutes les zones                                                                                 |

Utilisez **Column Filters** (Filtres de colonne) pour réduire la portée. Utilisez les informations obtenues pour identifier les failles dans les fonctionnalités de la politique de sécurité, les comparer aux critères d'identification des failles et affiner ou établir de nouveaux critères d'identification des failles pour une enquête plus approfondie. Par exemple, pour créer un filtre affichant l'adoption des règles contrôlant le trafic sur la Area of Architecture (Zone d'architecture) Internet, procédez comme suit :

- STEP 1 | Dans la section Heatmaps (Cartes thermiques) du BPA, cliquez sur **Areas of Architecture** (Zones d'architecture).
- STEP 2 | Cliquez sur Column Filters (Filtres de colonne) pour développer les options de filtrage.
- STEP 3 | Définissez la **Destination Area of Architecture** (Zone d'architecture de destination) sur **Internet**.
- STEP 4 | Cliquez sur Apply Filter (Appliquer le filtre).

Le BPA filtre les résultats :

| paloalto                                          | Arreadof Architecture Tags Rule Detail Zone Mappings                                                                                                    |                           |                          |                         |                              |                                      |                                     |                                    |                                           |                                       |                                      | tice Assessmen                     |                                     |                             | :                          | Security Po                           | olicy Capal                 | oility Adopt                      | ion Heatmaps                                   |
|---------------------------------------------------|----------------------------------------------------------------------------------------------------|---------------------------|--------------------------|-------------------------|------------------------------|--------------------------------------|-------------------------------------|------------------------------------|-------------------------------------------|---------------------------------------|--------------------------------------|------------------------------------|-------------------------------------|-----------------------------|----------------------------|---------------------------------------|-----------------------------|-----------------------------------|------------------------------------------------|
| Device Group<br>Nothing select *<br>Apply Filters | Source Area Architecture         Destination/Area<br>Architecture         Target         Source Zone         Destination/Zone         Taget         Control         Control <th< th=""><th>Column Filters</th></th<> |                           |                          |                         |                              |                                      |                                     |                                    |                                           |                                       |                                      |                                    |                                     |                             | Column Filters             |                                       |                             |                                   |                                                |
| Help 🕢                                            |                                                                                                    |                           |                          |                         |                              |                                      |                                     |                                    |                                           |                                       |                                      |                                    |                                     |                             |                            |                                       |                             |                                   |                                                |
| WildFi                                            |                                                                                                    | WildFire                  |                          | Threat P                | revention (IPS)              |                                      | URL                                 | Filtering                          |                                           |                                       |                                      |                                    |                                     |                             |                            |                                       |                             |                                   |                                                |
| Source Area of<br>Architecture                    | Destination<br>Area of<br>Architecture                                                                                                    | Total<br>Rule<br>Count ↓₹ | Allow<br>Rule<br>Count 1 | Deny<br>Rule<br>Count 1 | WildFire<br>Adoption<br>% 11 | Anti-<br>Spyware<br>Adoption<br>% 11 | DNS<br>Sinkhole<br>Adoption<br>% I† | Anti-<br>Virus<br>Adoption<br>% 11 | Vulnerability<br>Protection<br>Adoption % | URL-<br>Filtering<br>Adoption<br>% J1 | Credential<br>Theft<br>Adoption<br>% | File-<br>Blocking<br>Adoption<br>% | Data-<br>Filtering<br>Adoption<br>% | User ID<br>Adoption<br>% 11 | App ID<br>Adoption<br>% I† | Service /<br>Port<br>Adoption<br>% J1 | Logging<br>Adoption<br>% 11 | Log<br>Forwarding<br>Adoption % 1 | Zone<br>Protection<br>Profile<br>Adoption<br>% |
| any                                               | any                                                                                                    | 9                         | 3                        | 6                       | 0.0                          | 33.3                                 | 33.3                                | 0.0                                | 33.3                                      | 0.0                                   | 0.0                                  | 0.0                                | 0.0                                 | 0.0                         | 33.3                       | 66.7                                  | 100.0                       | 77.8                              | 0.0                                            |
| Remote Users/VPN,<br>Internal Core                | Internet                                                                                                    | 8                         | 6                        | 2                       | 100.0                        | 100.0                                | 100.0                               | 100.0                              | 100.0                                     | 100.0                                 | 100.0                                | 100.0                              | 0.0                                 | 100.0                       | 100.0                      | 100.0                                 | 100.0                       | 100.0                             | 100.0                                          |
| DMZ                                               | Internet                                                                                                    | 2                         | 2                        | 0                       | 50.0                         | 50.0                                 | 50.0                                | 100.0                              | 50.0                                      | 0.0                                   | 0.0                                  | 0.0                                | 0.0                                 | 0.0                         | 100.0                      | 100.0                                 | 100.0                       | 100.0                             | 0.0                                            |
| Internal Core                                     | Internet                                                                                                    | 1                         | 0                        | 1                       | 0.0                          | 0.0                                  | 0.0                                 | 0.0                                | 0.0                                       | 0.0                                   | 0.0                                  | 0.0                                | 0.0                                 | 100.0                       | 0.0                        | 0.0                                   | 100.0                       | 100.0                             | 0.0                                            |
| Grand Total                                       |                                                                                                    | 20                        | 11                       | 9                       | 63.6                         | 72.7                                 | 72.7                                | 72.7                               | 72.7                                      | 54.5                                  | 54.5                                 | 54.5                               | 0.0                                 | 45.0                        | 65.0                       | 90.9                                  | 100.0                       | 90.0                              | 54.5                                           |
| Showing 1 to 4 of 4 entries<br>Export Data        | 5                                                                                                    |                           |                          |                         |                              |                                      |                                     |                                    |                                           |                                       |                                      |                                    |                                     |                             |                            |                                       |                             | Previo                            | ous 1 Next                                     |

Interprétez les résultats en fonction de vos objectifs et critères de sécurité. Par exemple, si votre objectif est d'appliquer WildFire à 100 % de vos règles d'autorisation, la Heatmap (Carte thermique) filtrée révèle que seulement 50 % de vos règles d'autorisation DMZ ont des profils WildFire. Vous avez donc identifié une faille à améliorer.

STEP 5 | Étape suivante : Identification des règles à améliorer.

14 DÉMARRAGE AVEC LE BPA | Évaluation de l'adoption des fonctionnalités de la politique de sécurité

### Identification des règles à améliorer

Une fois que vous avez identifié une faille dans l'adoption des fonctionnalités de la politique de sécurité, utilisez la vue **Rule Detail** (Détail des règles) pour répertorier les règles qui nécessitent une enquête ou une correction supplémentaire. Configurez Column Filters (Filtres de colonne) pour correspondre aux critères d'identification des failles que vous avez élaborés lorsque vous avez procédé à l'Identification des failles en matière d'adoption. Des listes de règles que vous pouvez exporter et transférer à l'équipe opérationnelle chargée de la politique de sécurité du pare-feu s'affichent alors.

Par exemple, pour créer un filtre Rule Detail (Détail des règles) afin d'identifier les règles qui autorisent tout le trafic et pour lesquelles aucun profil de protection contre les vulnérabilités n'a été configuré, procédez comme suit :

- STEP 1 | Dans la section Heatmaps (Cartes thermiques) du BPA, cliquez sur **Rule Detail** (Détail des règles).
- STEP 2 | Cliquez sur **Column Filters** (Filtres de colonne) pour développer les options de filtre, puis sélectionnez les filtres suivants :
  - Source Zone (Zone source) = any (tout)
  - Destination Zone (Destination source) = any (tout)
  - Source Address Configured (Adresse source configurée) = No (non)
  - Destination Address Configured (Adresse de destination configurée) = No (non)
  - Action = allow (autoriser)
  - Rule Enabled (Règle activée) = Yes (oui)
  - Vulnerability On (Vulnérabilité activée) = No (non)

| .,j// | paloalto                 |                    |                    |                    | ture Tags Rule Det | Zone Mappings G             | o to Best Practice Assessmer | e Assessment Security Policy Capability Adoption Heatmaps |                     |                             |                                  |                |  |  |  |
|-------|--------------------------|--------------------|--------------------|--------------------|--------------------|-----------------------------|------------------------------|-----------------------------------------------------------|---------------------|-----------------------------|----------------------------------|----------------|--|--|--|
| P     | ule Attribute Filters    |                    |                    |                    |                    |                             |                              |                                                           |                     |                             |                                  | Column Filters |  |  |  |
| De    | vice Group               | Target             | Rulebase           | Source Zone        | Destination Zone   | Source Addresses Configured | Destination Addresses        | Application                                               | Action              | Source Area of Architecture | Destination Area of Architecture |                |  |  |  |
|       | Nothing selected *       | Nothing selected * | Nothing selected * | any 💌              | any •              | No 💌                        | No •                         | Nothing selected *                                        | allow •             | Nothing selected *          | Nothing selected 👻               |                |  |  |  |
|       |                          |                    |                    |                    |                    |                             |                              |                                                           |                     |                             |                                  |                |  |  |  |
| Lo    | Nothing selected -       | Nothing selected - | Nothing selected ~ | Nothing selected + | Nothing selected + | Rule Enabled                | Nothing selected ~           |                                                           |                     |                             |                                  |                |  |  |  |
|       |                          |                    |                    |                    |                    |                             |                              |                                                           |                     |                             |                                  |                |  |  |  |
| Cap   | ability Adoption Filters |                    |                    |                    |                    |                             |                              |                                                           |                     |                             |                                  |                |  |  |  |
| w     | ldFire On                | File Blocking On   | Anti-Virus On      | Anti-Spyware On    | DNS Sinkhole On    | Vulerability On             | Data Filtering On            | URL Filtering On                                          | Credential Theft On | AppID On                    | UserID On                        |                |  |  |  |
|       | Nothing selected 👻       | Nothing selected 👻 | Nothing selected 👻 | Nothing selected 👻 | Nothing selected 👻 | No •                        | Nothing selected 👻           | Nothing selected 👻                                        | Nothing selected 👻  | Nothing selected 👻          | Nothing selected 👻               |                |  |  |  |
| Dred  | le Ellers                |                    |                    |                    |                    |                             |                              |                                                           |                     |                             |                                  |                |  |  |  |
| PIO   | lie Filters              |                    |                    |                    |                    |                             |                              |                                                           |                     |                             |                                  |                |  |  |  |
| 6     | georwarding              | Prome Group        | wildfire           | File stocking      | Ante-virus         | Anti-opyware                | Data Hittering               | OKLEHtering                                               | vunerability        |                             |                                  |                |  |  |  |
|       | Nothing selected *       | Nothing selected * | Nothing selected * | Nothing selected * | Nothing selected * | Nothing selected *          | Nothing selected *           | Nothing selected *                                        | Nothing selected *  |                             |                                  |                |  |  |  |

STEP 3 | Cliquez sur Apply Filter (Appliquer le filtre).

Le BPA répertorie les règles correspondant aux filtres :

| _                  |                                                                                                    |                                                                                                    |                                   |                                 |                       |                 |                         |                   |                      | _        |                                     |                  |                |                       |                        |               |                    |                    |                       | _                    |
|--------------------|----------------------------------------------------------------------------------------------------|----------------------------------------------------------------------------------------------------|-----------------------------------|---------------------------------|-----------------------|-----------------|-------------------------|-------------------|----------------------|----------|-------------------------------------|------------------|----------------|-----------------------|------------------------|---------------|--------------------|--------------------|-----------------------|----------------------|
| "/P pal            | loalto                                                                                                    |                                                                                                    |                                   |                                 |                       |                 | ecture Tags             | Rule Detai        | Zone Mappir          | ngs Go   | to Best Practice Assessmen          | t                |                |                       |                        | Security Po   | olicy Capa         | bility Ado         | ption Heat            | map                  |
|                    |                                                                                                    |                                                                                                    |                                   |                                 |                       |                 |                         |                   |                      |          |                                     |                  |                |                       |                        |               |                    |                    | Column Fil            | ters                 |
| Rule Attr          | ibute Filters                                                                                                    |                                                                                                    |                                   |                                 |                       |                 |                         |                   |                      |          |                                     |                  |                |                       |                        |               |                    |                    |                       | _                    |
| Device G           | p                                                                                                    | Target                                                                                                    |                                   | Rulebase                        | Source Z              | one             | Destination Zo          | 9 <b>4</b>        | Source Addresses Con | figured  | Destination Addresses<br>Configured | Application      | Action         |                       | Source Area of Archite | ecture Destin | tion Area of Archi | tecture            |                       |                      |
| Nothin             | g selected *                                                                                                    | Nothin                                                                                                    | g selected 👻                      | Nothing selected                | * any                 | •               | any                     | •                 | No                   | •        | No *                                | Nothing selected | allow          | •                     | Nothing selec          | ted * No      | thing selected     | 1 *                |                       |                      |
| Log Session S      | Start                                                                                                    | Log Session E                                                                                                    | nd                                | Service Port Configured         | Tags                  |                 | Service                 |                   | Rule Enabled         |          | Source Zone Using ZPP               |                  |                |                       |                        |               |                    |                    |                       |                      |
| Nothin             | g selected 👻                                                                                                    | Nothin                                                                                                    | g selected 👻                      | Nothing selected                | * Not                 | hing selected 👻 | Nothing                 | selected +        | Yes                  | •        | Nothing selected +                  |                  |                |                       |                        |               |                    |                    |                       |                      |
| Capability A       | Adoption Filters                                                                                                    |                                                                                                    |                                   |                                 |                       |                 |                         |                   |                      |          |                                     |                  |                |                       |                        |               |                    |                    |                       |                      |
| WildFire On        |                                                                                                    | File Blocking                                                                                                    | On                                | Anti-Virus On                   | Anti-Spy              | ware On         | DNS Sinkhole C          | 'n                | Vulerability On      |          | Data Filtering On                   | URL Filtering On | Credential The | ft On                 | AppID On               | UserID        | On                 |                    |                       |                      |
| Nothin             | g selected 👻                                                                                                    | Nothin                                                                                                    | g selected 👻                      | Nothing selected                | - Not                 | hing selected 👻 | Nothing                 | selected -        | No                   | -        | Nothing selected 👻                  | Nothing selected | - Nothing      | selected -            | Nothing selec          | ted - No      | thing selecter     | 1 × 1              |                       |                      |
| Profile Filte      | rs                                                                                                    |                                                                                                    |                                   |                                 |                       |                 |                         |                   |                      |          |                                     |                  |                |                       |                        |               |                    |                    |                       |                      |
| Log Forwardi       | ing                                                                                                    | Profile Group                                                                                                    |                                   | Wildfire                        | File Block            | king            | Anti-Virus              |                   | Anti-Spyware         |          | Data Filtering                      | URL Filtering    | Vulnerability  |                       |                        |               |                    |                    |                       |                      |
| Nothin             | g selected 👻                                                                                                    | Nothin                                                                                                    | g selected 👻                      | Nothing selected                | * Not                 | hing selected * | Nothing                 | selected *        | Nothing select       | ted *    | Nothing selected *                  | Nothing selected | Nothing        | selected *            |                        |               |                    |                    |                       |                      |
| Apply Fil          | Iters                                                                                                    | Clear Fil                                                                                                    | ers                               |                                 |                       |                 |                         |                   |                      |          |                                     |                  |                |                       |                        |               |                    |                    |                       |                      |
| search:            |                                                                                                    |                                                                                                    |                                   |                                 |                       |                 |                         |                   |                      |          |                                     |                  |                |                       |                        |               |                    |                    |                       |                      |
| Device<br>Group ↓1 | Target                                                                                                    |                                                                                                    | Source Area<br>Of<br>Architecture | Dest Area<br>Of<br>Architecture | Rulename 1            | Tags            | Service 🕼               | Rulebase ↓↑       | Source<br>Zone 11    | Source U | lser                                |                  | Dest Zone 1    | Source<br>Addresses 1 | Dest<br>Addresses ↓↑   | Application 1 | Action 1           | Rule<br>Enabled ↓↑ | Wildfire<br>Enabled 1 | File<br>Bloc<br>Enal |
| Branch<br>Offices  | 0153000022<br>0153000022<br>0153000224<br>0153000225<br>0153000226<br>0153000226                                          | 2:no-vsys,<br>3:no-vsys,<br>:no-vsys,<br>:no-vsys,<br>:no-vsys,<br>:no-vsys                                                     | any                               | any                             | Panorama<br>Allow All | NO_TAG          | application-<br>default | post-<br>rulebase | any                  | any      | ny                                  |                  | any            | no                    | no                     | any           | allow              | yes                | no                    | no                   |
| shared             | 007200009<br>0072000015<br>0072000015<br>0072000015<br>0072000015<br>0072010003<br>0153000022<br>0153000022<br>0153000224 | 98:no-vsys,<br>91:no-vsys,<br>92:no-vsys,<br>93:no-vsys,<br>94:no-vsys,<br>97:no-vsys,<br>2:no-vsys,<br>3:no-vsys,<br>:no-vsys, | any                               | any                             | intrazone-<br>default | NO_TAG          | any                     | post-<br>rulebase | any                  | any      |                                     |                  | any            | no                    | no                     | any           | allow              | yes                | no                    | no                   |

STEP 4 | Pour exporter la liste des règles filtrées dans un fichier .csv, cliquez sur **Export data** (Exporter les données).

| 🐙 palog                          | Tren        | ding Devic              | e Group Se        | rial Number & Vsys | Zones Area of Architecture Tags | Rule Detai | Zone Mappin | Go to Best             | Practice Assessr     | nent          |          |                   |                       |                               | Securi                 | ty Policy Capa           | ability Ado                   | otion Heatmag            | os          |
|----------------------------------|-------------|-------------------------|-------------------|--------------------|---------------------------------|------------|-------------|------------------------|----------------------|---------------|----------|-------------------|-----------------------|-------------------------------|------------------------|--------------------------|-------------------------------|--------------------------|-------------|
| Search:                          |             |                         |                   |                    | •                               |            |             |                        |                      |               |          |                   |                       |                               |                        |                          |                               | Column Filters           |             |
| Rulename 1                       | Tags .↓↑    | Service 1               | Rulebase 1        | Source<br>Zone ↓†  | Source User                     |            | Dest Zone   | Source<br>Addresses ↓↑ | Dest<br>Addresses ↓↑ | Application 1 | Action 1 | Rule<br>Enabled 1 | Wildfire<br>Enabled 1 | File<br>Blocking<br>Enabled 1 | Antivirus<br>Enabled 1 | Antispyware<br>Enabled 1 | Dns<br>Sinkhole<br>Enabled ↓↑ | Vulnerability<br>Enabled | L<br>F<br>E |
| Panorama<br>Allow All            | NO_TAG      | application-<br>default | post-<br>rulebase | any                | any                             |            | any         | no                     | no                   | any           | allow    | yes               | no                    | no                            | no                     | no                       | no                            | no                       | 1           |
| Intrazone-<br>default            | NO_TAG      | any                     | post-<br>rulebase | any                | any                             |            | any         | no                     | no                   | any           | allow    | yes               | no                    | no                            | no                     | no                       | no                            | no                       | 1           |
| Showing 1 to 2 of<br>Export Data | f 2 entries |                         |                   |                    |                                 |            |             |                        |                      |               |          |                   |                       |                               |                        |                          | Pre                           | vious 1 Next             | L           |

STEP 5 | Étape suivante : Évaluation de la configuration des bonnes pratiques.

# Évaluation de la configuration des bonnes pratiques

L'outil Best Practice Assessment (BPA) vous aide à comprendre le niveau actuel de configuration de votre politique de sécurité vis à vis des bonnes pratiques afin que vous puissiez évaluer la maturité de votre posture de sécurité. Regardez la vidéo Introduction au BPA pour en savoir plus sur le BPA et profiter de la Vidéothèque BPA pour en savoir encore plus sur l'outil.

Lorsque vous ouvrez le rapport BPA pour la première fois, il s'ouvre dans la section Heatmap (Carte thermique). Cliquez sur **Go to Best Practice Assessment** pour aller à la section BPA du rapport qui se concentre sur l'adoption des bonnes pratiques en matière de configuration pour les pare-feux nouvelle génération et Panorama.

#### we paloatto and an and a second and a second

Outre cette documentation, vous pouvez visionner la Démonstration BPA et une courte vidéo sur Comment exécuter un BPA pour en savoir plus sur l'utilisation du BPA.

Un rapport BPA évalue un fichier de configuration du pare-feu prochaine génération ou Panorama avec plus de 200 vérifications des bonnes pratiques. Le BPA regroupe les résultats de l'évaluation en fonction des informations sur les politiques, objets, réseau et équipement/ Panorama de la même manière que sur l'interface utilisateur PAN-OS. Examinez et analysez les informations pour trouver les domaines à améliorer sur lesquels vous concentrer :

- > Examen du résumé des bonnes pratiques
- > Examen de la configuration de la politique en matière de bonnes pratiques
- > Examen de la configuration des objets de bonnes pratiques
- > Examen de la configuration réseau des bonnes pratiques
- Examen de la configuration de la gestion des équipements et de Panorama relative aux bonnes pratiques

**18** DÉMARRAGE AVEC LE BPA | Évaluation de la configuration des bonnes pratiques

#### Examen du résumé des bonnes pratiques

Lorsque vous passez de la vue Heatmaps (Cartes thermiques) à BPA report (Rapport BPA), cette dernière affiche le Best Practice Summary (Résumé des bonnes pratiques).

| paloalto Policies 20 Objects | 29 Network 22 Device 127 Panorama 20 Go to Heatmaps                                                                                                    | Best Practice Assessment for F                                                                                                    |
|------------------------------|----------------------------------------------------------------------------------------------------|----------------------------------------------------------------------------------------------------|
| Best Practice Summary        |                                                                                                    |                                                                                                    |
| Device Info                  | Capability Summary Ø                                                                                                    | Control Category Summary O                                                                                                    |
| Mapping Definitions          | Corrective 64% (No change)                                                                                                    | Configuration Management 49% (No change)                                                                                                    |
|                              |                                                                                                    | Access Control 68% (+3 pts)                                                                                                    |
|                              | Preventative 77% (+2 pts)                                                                                                    | Audit and Accountability 55% (+1 pt)                                                                                                    |
|                              |                                                                                                    | Contingency Planning 8% (No change)                                                                                                    |
|                              | Performance Toose (No change)                                                                                                    | System and information integrity 89% (+1 pt)                                                                                                    |
|                              | Recovery 8% (No change)                                                                                                    | Identification and Authentication 47% (No change)                                                                                                    |
|                              |                                                                                                    | System and Communication Protection 39% (+1 pt)                                                                                                    |
|                              | Detective 25% (+5 pts)                                                                                                    | Risk Assessment 75% (No change)                                                                                                    |
|                              |                                                                                                    |                                                                                                    |
|                              | Class Summary                                                                                                    |                                                                                                    |
|                              | Technical                                                                                                    | Operational Management                                                                                                    |
|                              | <b>61%</b> (+2 pts)                                                                                                    | 51% (+1 pt) 75% (No change)                                                                                                    |
|                              | -7-                                                                                                    | <b>-</b>                                                                                                    |
|                              | A technical control is one that uses technology to reduce<br>vulnerabilities. An administrator installs and configures a technical<br>control, and the technical control then provides the protection<br>automatically. | Operational controls help ensure that day-to-day operations of an<br>organization comply with their overall security plan. People (not<br>technology) implement these controls. |
|                              | CIS Critical Security Controls 6.0 Summary O                                                                                                    |                                                                                                    |

Le résumé présente les résultats de la vérification de la configuration des bonnes pratiques correspondant aux catégories de contrôles des normes du secteur, telles que les contrôles de sécurité critiques du Centre pour la sécurité Internet (CIS) et la publication du National Institute of Standards and Technology (NIST) sur les contrôles de sécurité et les procédures d'évaluation. L'objectif de ces informations est de fournir un bon moyen d'apprendre comment les vérifications BPA sont liées aux normes du secteur, et non de servir d'audit.

Comme le Résumé de l'adoption, le Best Practice Summary (Résumé des bonnes pratiques) inclut des mesures indiquant votre taux d'adoption actuel et la progression de l'adoption (entre parenthèses) depuis la dernière génération du BPA sur la configuration de l'équipement.

Cliquez sur **Mapping Definitions** (Définitions de mappage) (barre latérale gauche) pour voir une liste complète de toutes les vérifications mappées et de leurs scores individuels. Cliquez sur Show Filters (Afficher les filtres) pour définir des filtres, **Apply Filters** (Appliquer les filtres) pour appliquer des filtres au fichier généré et **Export mappings** (Exporter des mappages) pour exporter les mappages dans un fichier .csv.

| ping Definitions | T        | Nothing selected                             | Nothing selected | Cap           | ability<br>othing selected • | Class Nothing selected   | *                         | Nothing selecte                     | <b>/</b><br>d ~                | CSC Con<br>Nothing | trols             | *            |
|------------------|----------|----------------------------------------------|------------------|---------------|------------------------------|--------------------------|---------------------------|-------------------------------------|--------------------------------|--------------------|-------------------|--------------|
|                  | Show     | Apply Filters                                | Clear Filters    |               |                              |                          |                           | Select All<br>Configuration         | Deselect                       | : All              | rch:              |              |
|                  | ļi<br>ID | Best Practice Check Name                     |                  | Top ↓†<br>Nav | Left Nav                     | ↓†<br>Capability         | Class                     | Audit and Acco                      | ountability                    |                    | CSC 1<br>Controls | Passing<br>% |
|                  | 3        | Description Populated                        |                  | Policies      | Security                     | Corrective               | Operational               | System and Inf                      | ormation Integrity             |                    | N/A               | 0            |
|                  | 4        | Source/Destination = any/any                 |                  | Policies      | Security                     | Preventative, Corrective | Technical                 | Identification a                    | and Authentication             |                    | 11.1, 12.1        | 99.7         |
|                  | 5        | Service != any                               |                  | Policies      | Security                     | Preventative, Corrective | Technical                 | System and Co                       | mmunication Protecti           | on                 | 9.6, 13.3         | 94.6         |
|                  | 6        | Log at Start of Session                      |                  | Policies      | Security                     | Performance              | Technical                 | Risk Assessme                       | nt                             |                    | N/A               | 99.7         |
|                  | 7        | Log Forwarding                               |                  | Policies      | Security                     | Recovery, Detective      | Operational,<br>Technical | Contingency Pla                     | nning, Audit and Acco          | untability         | 6.2, 6.6, 10.1    | 6.8          |
|                  | 8        | Expired Non-Recurring Schedules              |                  | Policies      | Security                     | Preventative             | Operational               | Configuration M                     | anagement                      |                    | N/A               | 100          |
|                  | 9        | Disable Server Response Inspection           |                  | Policies      | Security                     | Preventative             | Operational               | System and Info                     | rmation Integrity              |                    | 8.1, 8.5, 11.1    | 100          |
|                  | 11       | Disabled Rules                               |                  | Policies      | Security                     | Preventative             | Operational               | Configuration M                     | anagement                      |                    | N/A               | 55.6         |
|                  | 12       | Interzone Deny Rule with Logging             |                  | Policies      | Security                     | Preventative, Detective  | Technical                 | Audit and Accou<br>Information Inte | ntability, System and<br>grity |                    | 6.2, 6.4, 6.6     | 100          |
|                  | 13       | Intrazone Allow Rules with Logging           |                  | Policies      | Security                     | Preventative, Detective  | Technical                 | Audit and Accou<br>Information Inte | ntability, System and<br>grity |                    | 6.2, 6.6, 8.1     | 0            |
|                  |          |                                              |                  |               |                              |                          |                           |                                     |                                |                    | Total             | 62.8         |
|                  | Show     | ving 1 to 10 of 202 entries<br>port Mappings |                  |               |                              |                          |                           |                                     | Previous 1                     | 2 3 4              | 4 5               | 21 Ne        |

Étape suivante : Examen de la configuration de la politique en matière de bonnes pratiques.

# Examen de la configuration de la politique en matière de bonnes pratiques

L'onglet **Policies** (Politiques) affiche toutes les vérifications liées aux différents types de politiques de parefeu. Sélectionnez le type de politique que vous voulez examiner pour identifier les améliorations potentielles des règles. La vue de la politique Security (Sécurité) affiche les résultats de la vérification basés sur une règle (**Security Rule Checks** (Vérifications des règles de sécurité)). Cliquez sur **Show Filters** (Afficher les filtres) pour configurer des filtres qui limitent les résultats aux règles pour lesquelles une ou plusieurs vérifications particulières ont échoué. Vous pouvez cliquez sur **Export data** (Exporter les données) pour exporter la liste dans un fichier .csv pour une analyse de la correction.

Cliquez sur l'aide (?) pour afficher la description et la justification de chaque vérification, ainsi qu'un lien vers la documentation technique relative à la fonctionnalité que chaque vérification examine.

| paloalto Policies (19) Objects (52) | Network 🛃 Device 🐻 Go         | to Heatmaps           |                          |                    |                     |                         |                          |            |                     | Best Pr                            | actice Assessment for N                 |
|-------------------------------------|-------------------------------|-----------------------|--------------------------|--------------------|---------------------|-------------------------|--------------------------|------------|---------------------|------------------------------------|-----------------------------------------|
| Security 2                          | Security Rule Checks          |                       |                          |                    |                     |                         |                          |            |                     |                                    |                                         |
| Policy Based Forwarding             | Show Filters                  |                       |                          |                    |                     |                         |                          |            |                     |                                    |                                         |
| Decryption Rulebase 1               | Rest Practice Check Results ( |                       |                          |                    |                     |                         |                          |            |                     |                                    |                                         |
| Decryntion (3)                      | Search                        |                       |                          |                    |                     |                         |                          |            |                     |                                    |                                         |
|                                     |                               |                       |                          |                    |                     |                         |                          |            |                     |                                    |                                         |
| Application Override 7              | Rule Name                     | Li Rule ↓↑<br>Enabled | Description<br>Populated | Source/Destination | Service 1<br>!= any | Application 1<br>!= any | APP-ID with 1<br>Service | of Session | Log 1<br>Forwarding | Expired Non-Recurring<br>Schedules | Disable Server Response 1<br>Inspection |
| Captive Portal 🚯                    | all-default-profiles          | true                  | ×                        | ×                  | ~                   | ×                       | -                        | ~          | ×                   | ~                                  | × *                                     |
| DoS Protection                      | Allow-Dev-Users               | true                  | ×                        | ~                  | ×                   | ×                       | -                        | ×          | ×                   | ~                                  | ×                                       |
|                                     | Block-apps                    | true                  | ×                        | ×                  | ×                   | -                       | ~                        | ×          | ×                   | ×                                  | ×                                       |
|                                     | Block-Apps                    | false                 | ×                        | ×                  | ×                   | -                       | ×                        | ~          | ×                   | ×                                  | ×                                       |
|                                     | Block-Qk                      | true                  | ×                        | ×                  | ×                   | -                       | ×                        | ×          | ×                   | ×                                  | ×                                       |
|                                     | Block-Region                  | true                  | ×                        | ×                  | ×                   | -                       | -                        | ×          | ×                   | ×                                  | ×                                       |
|                                     | Block-region                  | true                  | ×                        | ×                  | ×                   | -                       | -                        | ×          | ×                   | ×                                  | ×                                       |
|                                     | Byod-users                    | true                  | ×                        | ×                  | ×                   | ×                       | -                        | ×          | ×                   | ×                                  | ×                                       |
|                                     | Commerce-E                    | true                  | ×                        | ×                  | ×                   | ×                       | ×                        | ×          | ×                   | ×                                  | ×                                       |
|                                     | dummy-deny                    | true                  | ×                        | ×                  | ×                   | -                       | -                        | ×          | ×                   | ×                                  | ×                                       |
|                                     | E-comm                        | true                  | ×                        | ×                  | ×                   | ×                       | ×                        | ×          | ×                   | ×                                  | ×                                       |
|                                     | Guest-traffic                 | true                  | ×                        | ×                  | ×                   | ×                       | -                        | ×          | ×                   | ×                                  | ×                                       |
|                                     | High-risk IPS                 | true                  | ×                        | ×                  | ×                   | -                       | ×                        | ×          | ×                   | ×                                  | ×                                       |
|                                     | Hip-check                     | true                  | ×                        | ×                  | × .                 | ×                       | -                        | ×          | ×                   | ×                                  | ×                                       |
|                                     | interzone-default             | true                  | -                        | -                  | -                   | -                       | -                        | ×          | ×                   | -                                  | -                                       |
|                                     | N rule                        | true                  | ×                        | ×                  | ×                   | ×                       | -                        | ×          | ×                   | ×                                  | ×                                       |
|                                     | Network                       | true                  | ×                        | ×                  | ×                   | ×                       | ×                        | ×          | ×                   | ×                                  | ×                                       |
|                                     | Networking                    | true                  | ×                        | ×                  | ×                   | ×                       | ×                        | ×          | ×                   | ×                                  | × *                                     |
|                                     | 4                             |                       |                          |                    |                     |                         |                          |            |                     |                                    | •                                       |
|                                     |                               | Passing %             | 0%                       | 73.3%              | 93.3%               | 33.3%                   | 84.6%                    | 87%        | 9.6%                | 96.6%                              | 90%                                     |

Dans **Security Rule Checks** (Vérifications des règles de sécurité), les **Security Rulebase Checks** (Vérifications de la base de règles de sécurité) résument les résultats de la vérification des bonnes pratiques par groupe d'appareils, avec un statut Pass (Réussite)/Fail (Échec) et des recommandations sur les mesures à prendre pour les échecs de vérification. Cliquez sur l'aide pour afficher la description et la justification de chaque résultat, ainsi qu'un lien vers la documentation technique.

Security Rulebase vsys: vsys1
Best Practice Check Results

- Disabled Rules (Fail): 1 disabled rules exist
   Interzone Deny Rule with Logging (Pass)
- Intrazone Allow Rules with Logging (Fail): It is recommended to override the intrazone-default rule with Action set to 'allow', Log at Session End enabled, and IPS capability enabled.
- HIP Profiles used in Rules (Pass)
   User ID Rules without User ID enabled on Zone (Pass)

Lorsque vous examinez les informations sur la **Policy** (Politique), examinez au minimum les éléments suivants pour vous aider à comprendre la portée de la correction de la politique (alternez entre les vues) :

- Security (Sécurité) : identifiez les règles qui échouent à la vérification Source/Destination != any/any (Source/Destination != tout/tout).
- Security (Sécurité) : identifiez les règles qui échouent à la vérification App-ID with Service (App-ID avec service).

- Security (Sécurité) : identifiez les règles User-ID qui échouent à la vérification User-ID Rules without User ID enabled on Zone (Règles de User-ID sans User-ID activé sur zone).
- **Decryption Rulebase** (Base de règles de déchiffrement) : vérifications du déchiffrement du proxy SSH.
- Decryption (Déchiffrement) : chaque règle de politique de déchiffrement doit avoir un profil de déchiffrement associé.
- Application Override (Contrôle prioritaire sur l'application) : les règles de contrôle prioritaire sur l'application qui utilisent une application personnalisée simple contournent l'inspection de couche 7 du trafic correspondant. Réduisez ou éliminez les règles de contrôle prioritaire sur l'application qui utilisent une application personnalisée simple pour pouvoir procéder à l'Amélioration de la visibilité sur le trafic et inspecter les applications et le contenu que ces règles contrôlent.

Étape suivante : Examen de la configuration des objets de bonnes pratiques.

# Examen de la configuration des objets de bonnes pratiques

L'onglet **Objects** (Objets) affiche toutes les vérifications liées aux différents types d'objets de pare-feu. Sélectionnez le type d'objet à examiner pour comprendre la configuration existante et identifier les failles potentielles dans la configuration des bonnes pratiques liée aux Tags (Balises), GlobalProtect, Security Profiles (Profils de sécurité), Log Forwarding (Transfert des journaux) et Decryption profiles (Profil de déchiffrement). L'exemple suivant montre le résultat pour un Security Profil (Profil de sécurité) Antivirus.

| paloatto Policies 22                                                                                                    | Objects (22) Network (22) Device (127)                                                                                                    | Panorama 20 Go to Heatmaps            |                                                                                                    | Best Practice Assessment for Panorama |
|----------------------------------------------------------------------------------------------------|----------------------------------------------------------------------------------------------------|---------------------------------------|----------------------------------------------------------------------------------------------------|---------------------------------------|
| Tags  GlobalProtect HIP Profiles                                                                                                  | Device Group                                                                                                    | Only show records with warnings       |                                                                                                    |                                       |
| Security Profiles<br>Anth/sus<br>Anth: Spyware<br>Vulnerability Protection<br>URL Filtering<br>File Blocking<br>WildFire Analysi: | Packet Capture Enabled<br>Faile<br>Decoders<br>Name Action Wildfire Actio<br>smtp reset-both alert<br>pop3 alert alert<br>imap alert alert<br>thtp reset-both alert | •<br>                                 |                                                                                                    |                                       |
| DoS Protection (5)<br>Log Forwarding (6)<br>Decryption Profile (5)                                                                | Threat Exceptions<br>None<br>Best Practice Check Results •                                                                                                    | Application Excep<br>None<br>1 (Pass) | xtions Rules Using Pn<br>4<br>be set to either drop, reset-both, reset-client, or reset-server: smtp, smb, http.f | ofile                                 |
|                                                                                                    | ✓ Antivirus Profile Packet Capture                                                                                                    | Pass)                                 |                                                                                                    |                                       |

Pour chaque profil, le rapport indique la configuration actuelle et le nombre de règles utilisant le profil. Le rapport affiche les résultats de la vérification des bonnes pratiques en dessous de la configuration actuelle avec le statut Pass (Réussite)/Fail (Échec) et des recommandations pour les échecs de vérification des bonnes pratiques. Cliquez sur l'aide pour afficher la justification de chaque vérification et sur les liens vers la documentation sur les bonnes pratiques.

Lorsqu'une ou plusieurs vérifications échouent, l'intitulé du profil devient rouge. Le rapport répertorie les profils inutilisés en bas avec un intitulé jaune.

Lorsque vous examinez l'onglet **Objects** (Objets), examinez au minimum les éléments suivants pour vous aider à comprendre la portée potentielle de la correction :

- **Antivirus** : actions du décodeur pour Antivirus et WildFire.
- Anti-Spyware : profil Strict, DNS Sinkhole.
- **Vulnerability Protection** (Protection contre les vulnérabilités) : profil Strict.
- URL Filtering (Filtrage des URL) : pour savoir si les catégories connues comme malveillantes sont bloquées.
- WildFire Analysis (Analyse WildFire) : types de fichiers de profil (tous les types doivent être envoyés à WildFire pour analyse).
- Log Forwarding (Transfert des journaux) : pour savoir si tous les types de journaux sont transférés (transfère tous les types de journaux).

Étape suivante : Examen de la configuration réseau des bonnes pratiques.

# Examen de la configuration réseau des bonnes pratiques

L'onglet **Network** (Réseau) affiche toutes les vérifications de la configuration liée au réseau. Dans le menu de gauche, sélectionnez la vérification de réseau que vous souhaitez examiner pour comprendre la configuration existante et identifier les failles potentielles dans la configuration des bonnes pratiques liée aux Zones, GlobalProtect ainsi qu'aux profils IPsec Crypto (Crypto IPSec) et Zone Protection (Protection de zone). L'exemple suivant montre le résultat pour les Zones.

| paloalto                                     | Policies 22 Objects | 29 Network 22                                                                                                    | Device 127                                                                          | Panorama 🙆                                                                                     | Go to Heatmaps                                                                         |                                                                               |  |                                            | Best Practice Assessment for Panorama |
|----------------------------------------------|---------------------|----------------------------------------------------------------------------------------------------|-------------------------------------------------------------------------------------|------------------------------------------------------------------------------------------------|----------------------------------------------------------------------------------------|-------------------------------------------------------------------------------|--|--------------------------------------------|---------------------------------------|
| Zones 19                                     |                     | Device Group                                                                                                    | ¥                                                                                   | Template                                                                                       | ¥                                                                                      | Only show records with warnings                                               |  |                                            |                                       |
| GlobalProtect<br>Portals                     |                     | Internet device gr                                                                                                    |                                                                                     |                                                                                                |                                                                                        |                                                                               |  |                                            |                                       |
| Gateways<br>Network Profiles<br>IPSec Crypto |                     | User Id Enabled<br>True<br>Packet Buffer Prote<br>True                                                                                                    | ction Enabled                                                                       |                                                                                                |                                                                                        | Using Acl Include List<br>False                                               |  | Zone Protection Profile<br>zpp-hq-internet |                                       |
| Zone Protection (3)                          |                     | Best Practice Check Results ①         ✓ Enable Packet Buffer Protection (Pass)         X ACL Indude List for User (DI Failt: When User ID is enabled, you should also be using an ACL Include List         ✓ Zone Protection Profile Applied to Zone (Pass)         Notes         P User ID on Untrusted Zones: Only enable User ID on trusted zones |                                                                                     |                                                                                                |                                                                                        |                                                                               |  |                                            |                                       |
|                                              |                     | User Id Enabled<br>True<br>Packet Buffer Prote<br>False                                                                                                    | ction Enabled                                                                       |                                                                                                |                                                                                        | Using Acl Include List<br>False                                               |  | Zone Protection Profile<br>None            |                                       |
|                                              |                     | Kerker Practice Uneck R     Enable Packet Bu     ACL Include List     Zone Protection i     Notes     User ID on Untru                                                                                                    | ffer Protection (I<br>ior User ID (Fail):<br>Profile Applied to<br>sted Zones: Only | Fail): It is recommend<br>When User ID is ena<br>Zone (Fail): Zone sh<br>renable User ID on tr | ed to enable Packet I<br>bled, you should also<br>ould have a zone pro-<br>usted zones | Buffer Protection.<br>be using an ACL Include List<br>tection profile applied |  |                                            |                                       |
|                                              |                     | GlobalProtect d                                                                                                    | evice group: vsy                                                                    | s1 <b>template</b> : Perime                                                                    | ter                                                                                    |                                                                               |  |                                            |                                       |
|                                              |                     | User Id Enabled<br>True                                                                                                    |                                                                                     |                                                                                                |                                                                                        | Using Acl Include List<br>False                                               |  | Zone Protection Profile<br>None            |                                       |

Le rapport affiche la configuration actuelle pour chaque élément. Les résultats de la vérification des bonnes pratiques pour chaque élément apparaissent sous sa configuration actuelle. Vous pouvez spécifier un **Device Group** (Groupe d'équipementd) et/ou un **Template** (Modèle) pour limiter la portée des informations affichées.

Chaque vérification a le statut Pass (Réussite)/Fail (Échec) et des recommandations pour les échecs de vérification des bonnes pratiques. Cliquez sur l'aide pour afficher la justification de chaque vérification et sur les liens vers la documentation sur les bonnes pratiques. Lorsqu'une ou plusieurs vérifications échouent, l'intitulé de l'élément devient rouge.

Lorsque vous examinez l'onglet **Network** (Réseau), examinez au minimum les éléments suivants pour vous aider à comprendre la portée potentielle de la correction :

- **Zones** : pour savoir si la Packet Buffer Protection (Protection de la mémoire tampon de paquets) est activée dans chaque zone et si son profil est Zone Protection (Protection de zone).
- Zone Protection (Protection de zone) : pour savoir si Flood Protection (Protection contre les inondations) et la Packet-Based Attack Protection (Protection contre les attaques basées sur des paquets) sont activées.

Étape suivante : Examen de la configuration de la gestion des équipements et de Panorama relative aux bonnes pratiques.

### Examen de la configuration de la gestion des équipements et de Panorama relative aux bonnes pratiques

Les onglets **Device** (Équipement) et **Panorama** affichent toutes les vérifications liées à la configuration de la gestion des équipements. Sélectionnez la vérification de la gestion des équipements que vous souhaitez examiner pour comprendre la configuration existante et identifier les failles potentielles dans la configuration des bonnes pratiques liée à la gestion des équipements Panorama et du pare-feu. L'exemple suivant montre le résultat des General Settings (Paramètres généraux) du pare-feu (cliquez sur **Panorama** pour voir les résultats de la vérification de Panorama).

|                                          | Objects 20 Network 22 Device 127 Panorama 20 Go to                                                                                                    | Heatmaps                                                                        | Best Practice Assess            | ment for Panorama |
|------------------------------------------|----------------------------------------------------------------------------------------------------|---------------------------------------------------------------------------------|---------------------------------|-------------------|
| Setup - Management<br>General Settings 1 | Template All Only show records                                                                                                    | with warnings                                                                   |                                 |                   |
| Authentication Settings 12               | Template General Settings template: Perimeter                                                                                                    |                                                                                 |                                 |                   |
| Logging and Reporting Settings 3         |                                                                                                    |                                                                                 |                                 |                   |
| Secure Communication Settings (8)        | Login Banner Enabled<br>False                                                                                                    | Auto Acquire Commit Lock Enabled<br>False                                       | Ssl TIs Service Profile<br>None |                   |
| Management Interface Settings            | Hostname<br>None                                                                                                    | Cert Expiration Check Enabled<br>False                                          |                                 |                   |
| Minimum Password Complexity 🔇            | Best Practice Check Results 🛛                                                                                                    |                                                                                 |                                 |                   |
| Setup - Services 6                       | Automatically Acquire Commit Lock (Fail): It is recommended t     Certificate Expiration Check (Fail): The SSL/TLS Service Profile     Login Banner (Fail): It is recommended to have a descriptive Lo | o enable "Automatically Acquire Commit Lock"<br>is not configured<br>gin Banner |                                 |                   |
| Setup - Content-ID (8)                   |                                                                                                    |                                                                                 |                                 |                   |
| Setup - WildFire 20                      | Template General Settings template: Internal Core                                                                                                    |                                                                                 |                                 |                   |
| Setup - Session 🖪                        |                                                                                                    |                                                                                 |                                 |                   |
| Setup - Telemetry 🕢                      | Login Banner Enabled<br>False                                                                                                    | Auto Acquire Commit Lock Enabled<br>False                                       | Ssl TIs Service Profile<br>None |                   |
| High Availability                        | Hostname<br>None                                                                                                    | Cert Expiration Check Enabled<br>False                                          |                                 |                   |
| Administrators                           | Best Practice Check Results 😧                                                                                                    |                                                                                 |                                 |                   |
| Admin Roles                              | <ul> <li>Automatically Acquire Commit Lock (Fail): It is recommended t</li> <li>Certificate Expiration Check (Fail): The SSL/TLS Service Profile</li> </ul>                                            | o enable "Automatically Acquire Commit Lock"<br>is not configured               |                                 |                   |
| Authentication Profile (2)               | <ul> <li>Login Banner (Fail): It is recommended to have a descriptive Lo.</li> </ul>                                                                                                    | <mark>sin Banner</mark>                                                         |                                 |                   |
| Authentication Profiles (3)              |                                                                                                    |                                                                                 |                                 |                   |
| Authentication Sequence                  | Template General Settings template: Datacenter                                                                                                    |                                                                                 |                                 |                   |
| Authentication Sequences                 | Login Banner Enabled                                                                                                    | Auto Acquire Commit Lock Enabled                                                | Ssl TIs Service Profile         |                   |
| User Identification                      | False<br>Hostname                                                                                                    | False<br>Cert Expiration Check Enabled                                          | None                            |                   |
| Log Settings                             | HORE                                                                                                    | raise                                                                           |                                 |                   |
| System 19                                | Best Practice Check Results  Automatically Acquire Commit Lock (Fail): It is recommended t                                                                                                    | o enable "Automatically Acquire Commit Lock"                                    |                                 |                   |
|                                          | <ul> <li>Common Common Charle Lottle The SST/TES Comice Proble</li> </ul>                                                                                                    | ic not confidured                                                               |                                 |                   |

Le rapport affiche la configuration actuelle pour chaque élément. Les résultats de la vérification des bonnes pratiques pour chaque élément apparaissent sous sa configuration actuelle. Lors de la visualisation d'informations pour un **Device** (Équipement), vous pouvez spécifier un **Template** (Modèle) pour limiter la portée des informations affichées.

Chaque vérification a le statut Pass (Réussite)/Fail (Échec) et des recommandations pour les échecs de vérification des bonnes pratiques. Cliquez sur le point d'interrogation pour obtenir la justification de chaque vérification et sur les liens vers la documentation sur les bonnes pratiques. Lorsqu'une ou plusieurs vérifications échouent, l'intitulé de l'élément devient rouge.

Lorsque vous examinez l'onglet **Device** (Équipement), ou **Panorama**, examinez au minimum les éléments suivants pour vous aider à comprendre la portée potentielle de la correction :

- Dynamic Updates (Mises à jour dynamiques) : mises à jour Antivirus, Apps, Threats (Menaces) et WildFire.
- Management Interface Settings (Paramètres de l'interface de gestion) : Network Connectivity Services (Services de connectivité réseau), Permitted IP Addresses (Adresses IP autorisées).
- Administrators (Administrateurs) : Local Admins (Administrateurs locaux), Administrator Password profil (profil de mot de passe administrateur). Vérifiez Device (Périphérique) > Administrators

(Administrateurs) ou Panorama > Administrators (Administrateurs) pour vous assurer que les mots de passe des administrateurs sont configurés avec la complexité minimale requise.

Minimum Password Complexity (Complexité minimale du mot de passe) : vérification des exigences de complexité minimale du mot de passe.

Étape suivante : Hiérarchisation des modifications des bonnes pratiques.

### Hiérarchisation des modifications des bonnes pratiques

La quantité d'informations dans un rapport BPA peut être considérable. Ce chapitre fournit des recommandations pour vous aider à hiérarchiser les améliorations à apporter à votre configuration afin que vous puissiez remédier aux failles de sécurité, commencer par mettre en œuvre les améliorations les plus importantes et progresser vers une bonne pratique en matière de posture de sécurité.

Les rubriques suivantes traitent de la manière d'améliorer votre posture de sécurité dans l'ordre dans lequel les nouveaux déploiements sont généralement mis en œuvre, en commençant par la gestion, puis la visibilité, le contrôle et l'application. Les déploiements existants ont peut-être déjà atteint une certaine maturité dans chaque domaine.

- > Renforcement de la posture de gestion des appareils
- > Amélioration de la visibilité sur le trafic
- > Mise en œuvre des contrôles initiaux des bonnes pratiques
- > Ajustement et amélioration des contrôles des bonnes pratiques

28 DÉMARRAGE AVEC LE BPA | Hiérarchisation des modifications des bonnes pratiques

# Renforcement de la posture de gestion des appareils

Le renforcement de votre posture de gestion des équipements sécurise le pare-feu en empêchant tout accès non autorisé qui pourrait le compromettre, en réduisant l'impact opérationnel de événements imprévus et en offrant une meilleure visibilité sur le fonctionnement du pare-feu.

- Suivez les Bonnes pratiques pour sécuriser l'accès administratif pour empêcher tout accès non autorisé et non sécurisé à l'interface de gestion de l'équipement.
- Procédez au Transfert de tous les journaux du système et de la configuration vers Panorama et aux Solutions de surveillance tierces pour suivre les événements liés au système et les modifications de configuration.
- Procédez à la Création d'un planning de sauvegarde de configuration pour pouvoir ainsi résoudre plus rapidement les problèmes liés à la configuration et les pannes du système.

Après avoir configuré les modifications, procédez à l'<u>Exécution du BPA</u> pour valider les modifications, mesurer les progrès et hiérarchiser les modifications suivantes.

Étape suivante : Amélioration de la visibilité sur le trafic.

### Amélioration de la visibilité sur le trafic

Vous ne pouvez pas vous protéger contre les menaces que vous ne voyez pas. Vous devez donc vous assurer de toujours avoir une visibilité complète sur le trafic, sur tous les utilisateurs et toutes les applications. La première étape vers un contrôle informé des politiques est atteinte par l'obtention d'une visibilité complète sur les applications, les contenus et les utilisateurs de votre réseau :

- Maximisez l'adoption du profil de sécurité. Après avoir procédé à l'Examen du résumé de l'adoption et à l'Identification des failles en matière d'adoption, corrigez les failles à l'aide des étapes de transition en toute sécurité pour passer à la mise en œuvre d'un profil de sécurité complet respectant les bonnes pratiques.
- Maximisez l'adoption de la journalisation (notamment le Transfert des journaux) à travers la base de règles de la politique de sécurité pour inspecter *tout* le trafic.
- Procédez à la Configuration des bonnes pratiques pour les mises à jour de contenu dynamiques pour vous assurer que le pare-feu dispose des dernières signatures d'applications et de menaces pour protéger votre réseau et que vous déployez des mises à jour en fonction des exigences de sécurité et de disponibilité de votre réseau.
- Procédez à la Planification du déploiement de votre déchiffrement SSL en fonction des bonnes pratiques.
- Procédez à l'Activation de User-ID dans les zones utilisateur (zones de confiance internes à partir desquelles les utilisateurs génèrent du trafic) pour mapper le trafic des applications et les menaces associées pour les utilisateurs et les périphériques.

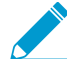

N'activez pas User-ID dans les zones externes non approuvées. Si vous activez User-ID (ou un sondage du client tel que WMI) sur une zone externe non approuvée, des sondages pourraient être envoyés en dehors de votre réseau protégé, ce qui entraînerait une divulgation des informations sur User-ID telles que le nom de compte du service de l'agent User-ID, du nom de domaine et du hachage du mot de passe crypté, ce qui pourrait permettre à un pirate de compromettre votre réseau.

- Réduisez ou éliminez les règles de contrôle prioritaire sur l'application afin de pouvoir inspecter les applications et le contenu contrôlé par ces règles (une règle de contrôle prioritaire sur l'application est une règle de couche 4 qui ne permet pas au pare-feu d'inspecter le trafic). Pour éliminer le besoin ou réduire la portée des règles de contrôle prioritaire sur l'application de base, procédez comme suit :
  - Confirmez que le cas d'utilisation de la règle existe toujours. Une règle de contrôle prioritaire sur l'application a souvent été créée pour résoudre un problème spécifique lié aux performances, aux décodeurs de protocole ou aux applications inconnues. Au fil du temps, les mises à jour PAN-OS, les mises à jour du contenu ou les mises à niveau matérielles peuvent supprimer le besoin d'avoir certaines règles de contrôle prioritaire sur l'application. Si vous exécutez PAN-OS 9.0 ou version ultérieure sur des pare-feu ou PAN-OS 9.0 ou version ultérieure sur un Panorama gérant des parefeux exécutant PAN-OS 8.1 (ou version ultérieure), vous pouvez utiliser Policy Optimizer pour transformer la règle en règle de couche 7.
  - Réduisez la portée de la règle de contrôle prioritaire sur l'application afin qu'elle n'affecte que la quantité de trafic la plus faible possible. Les règles définies de manière trop large peuvent avoir un contrôle prioritaire sur plus de trafic que nécessaire ou prévu. Définissez les zones, adresses et/ou ports source et de destination dans chaque règle de contrôle prioritaire sur l'application afin de limiter le plus possible la portée de la règle.
  - Créez des applications personnalisées de couche 7 pour les applications internes.
  - Créez des objets de Service avec valeurs de délai d'expiration personnalisées.
- Procédez à la Planification du déploiement de la protection DoS et de zone et à la Prise de mesures de référence des CPS pour pouvoir définir des seuils raisonnables de protection contre la saturation.

Lorsque vous mettez en œuvre ces fonctionnalités natives App-ID, Content-ID, User-ID et déchiffrement SSL, le pare-feu obtient une visibilité et peut inspecter tout votre trafic (applications, menaces et contenu) et lie les événements à l'utilisateur, quels que soient l'emplacement, le type de périphérique, le port, le chiffrement ou les techniques d'évasion d'un pirate.

L'amélioration de l'adoption de fonctionnalités telles que le déchiffrement SSL, la journalisation, la protection contre la saturation, les profils de sécurité, etc., peut entraîner une consommation supplémentaire des ressources de pare-feu. Comprenez la fonctionnalité de vos pare-feux et assurez-vous qu'ils sont correctement dimensionnés pour supporter toute charge supplémentaire. Votre SE ou CE de Palo Alto Networks peut vous aider à dimensionner le déploiement. Vous aurez peut-être également besoin d'espace de stockage supplémentaire dans les journaux.

Après avoir configuré les modifications, procédez à l'<u>Exécution du BPA</u> pour valider les modifications, mesurer les progrès et hiérarchiser les modifications suivantes.

Étape suivante : Mise en œuvre des contrôles initiaux des bonnes pratiques.

### Mise en œuvre des contrôles initiaux des bonnes pratiques

Après avoir obtenu une visibilité et une meilleure perspective du trafic sur votre réseau (applications, contenu, menaces et utilisateurs), mettez en œuvre des contrôles stricts pour réduire la surface d'attaque et empêcher les menaces connues et inconnues afin de mener à bien la transition vers une configuration relative aux bonnes pratiques.

- Après avoir procédé à l'Examen du résumé de l'adoption et à l'Identification des failles en matière d'adoption, suivez les étapes de transition en toute sécurité pour passer aux profils de sécurité respectant les bonnes pratiques pour bloquer les menaces et réduire la surface d'attaque, notamment par la mise en place de contrôles stricts dans le centre de données afin de protéger les actifs les plus précieux de votre entreprise.
- Créez des règles de politique de sécurité basées sur une application pour le centre de données et les pare-feux de périmètre ; utilisez les recommandations relatives aux bonnes pratiques en matière de pare-feux de périmètre pour les autres pare-feu ne figurant pas dans le centre de données. Si vous exécutez PAN-OS 9.0 ou version ultérieure sur des pare-feux ou PAN-OS 9.0 ou version ultérieure sur un Panorama gérant des pare-feu exécutant PAN-OS 8.1 (ou version ultérieure), vous pouvez utiliser Policy Optimizer pour convertir les règles basées sur un port en règles basées sur une application.
- Procédez à la Création de politiques d'accès basées sur un utilisateur.
- Procédez au Déploiement des profils de protection de zone respectant les bonnes pratiques à toutes les zones.
- Procédez au Déploiement du déchiffrement SSL pour que le pare-feu puisse obtenir une visibilité (déchiffrer) et inspecter le trafic chiffré.

Une fois que vous avez mis en œuvre les fonctionnalités de contrôle, le pare-feu peut analyser tout le trafic autorisé et détecter et bloquer les exploitations de vulnérabilité des couches d'application et réseau, les dépassements de capacité de la mémoire tampon, les attaques DoS, les analyses de ports et les variantes de logiciels malveillants connues et inconnues. Le pare-feu contrôle l'accès aux applications et aux utilisateurs, ainsi que le blocage des applications malveillantes et indésirables.

Après avoir configuré les modifications, procédez à l'Exécution du BPA pour valider les modifications, mesurer les progrès et hiérarchiser les modifications suivantes.

Étape suivante : Ajustement et amélioration des contrôles des bonnes pratiques.

# Ajustement et amélioration des contrôles des bonnes pratiques

Après avoir procédé à l'Mise implement control sur le trafic de votre réseau (applications, contenu, menaces et utilisateurs), commencez à ajuster les contrôles et à mettre en œuvre des fonctionnalités supplémentaires pour améliorer votre posture de sécurité.

- Si vous n'avez pas converti les applications internes en applications personnalisées pour obtenir une visibilité et un contrôle du trafic, convertissez les applications internes en Applications personnalisées.
- Adaptez les profils de sécurité aux bonnes pratiques après avoir utilisé les safe transition steps pour commencer la transition vers les best practice profiles.
- Procédez au blocage d'adresses IP malveillantes Block known malicious IP addresses en fonction des informations sur les menaces de Palo Alto Networks et des flux tiers réputés.
- Procédez au Deploy GlobalProtect ou au GlobalProtect Cloud Service pour étendre la plateforme de sécurité nouvelle génération aux utilisateurs et aux périphériques, quel que soit l'endroit où ils se trouvent.
- Activez la prévention contre le vol d'identifiants credential theft prevention.
- Configurez l'authentification multi-facteurs Multi-Factor Authentication basée sur le réseau.

Ensuite : procédez à l'Exécution du BPA pour valider les modifications, mesurer les progrès et hiérarchiser les modifications suivantes, en savoir plus sur les Bonnes pratiques et sur les nombreuses fonctionnalités de sécurité de Panorama et des pare-feux nouvelle génération de PAN-OS.

**34** DÉMARRAGE AVEC LE BPA | Hiérarchisation des modifications des bonnes pratiques